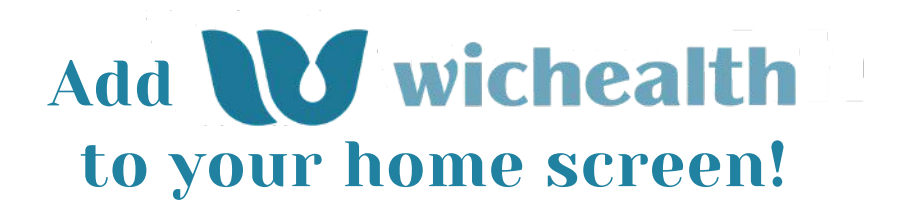

## Instructions for iPhone® or iPad®

- **Step 1** Launch the Safari® internet browser.
- **Step 2** Navigate to the wichealth.org website.
- **Step 3** Tap the square with an arrow.

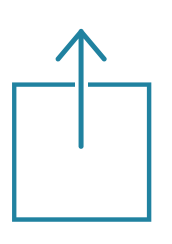

This is also known as the "Share" button on the browser's toolbar. It can be found at the bottom of the screen on an iPhone and at the top on an iPad.

- **Step 4** Tap "Add to Home Screen" in the Share menu.
- **Step 5** You can rename the shortcut "wichealth" if you prefer in the next screen prompt.
- **Step 6** You will now see the new wichealth.org icon on your home screen. You can move it around just like any of the other icons. The icon can be moved or deleted just like your apps.
- **Step 7** When you want to access wichealth, tap the new wichealth.org icon on your home screen.

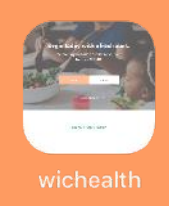

Note: Your new icon may look like this. Or, it may look slightly different.

# Add **W wichealth** to your home screen!

## Instructions for Android<sup>™</sup> devices

- **Step 1** Launch your browser of choice.
- **Step 2** Navigate to the wichealth.org website.
- **Step 3 Chrome browser:** Tap the icon that looks like three dots. It will likely be in the top right corner.

#### Samsung Internet browser:

Tap the icon that looks like three stacked lines. On a phone, it will be in the bottom right corner. On a tablet, it will likely be in the top right corner.

### **Step 4** Chrome browser:

Select "Add to Home screen."

#### Samsung Internet browser:

Select "Add page to" and then select "Home screen."

- **Step 5** Rename the shortcut "wichealth," if you prefer. Select "Add" when you are done.
- **Step 6** Hold the icon for wichealth.org down. When you release you will have the wichealth.org icon on one of your home screens.
- **Step 7** When you want to access wichealth, tap on the new wichealth.org icon on your home screen.

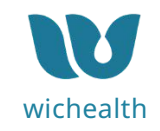

**Note:** Your icon may look like this. Or, it may look slightly different. wichealth